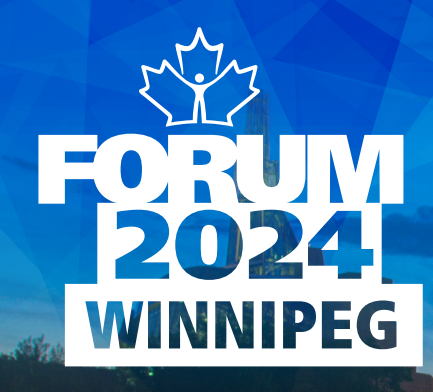

## ACTING AS ACCOUNT DELEGATE IN TWO EASY STEPS

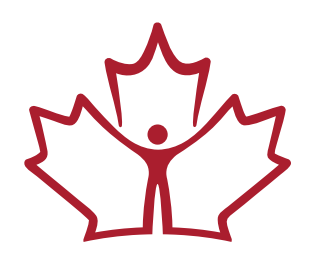

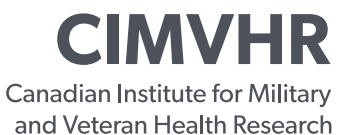

ICRSMV L'Institut canadien de recherche sur la santé des militaires et des vétérans

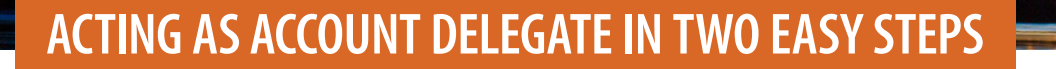

1. A) Click on the name of the account you wish to access.

**WINNIPEG** 

B) When you click on the name/account you wish to access, you will see that the delegate session is active. The name of the account will change to the active account you are working in.

| all for Abstracts - Forum 2022                                        | rocts Update Profile                                                                                             | ⊖ Testing Tester                                   |
|-----------------------------------------------------------------------|----------------------------------------------------------------------------------------------------|----------------------------------------------------|
|                                                                       | My Abstracts                                                                                                    | Submit New Abstract                                |
|                                                                       | Abstract ID Title of Presentation                                                                                | Status                                             |
| 0                                                                     | No submitted abstracts                                                                                           |                                                    |
| Testing Tester                                                        | Co-Authored Abstracts                                                                                            |                                                    |
| Dalhousie University                                                  | Abstract ID Title of Presentation                                                                                | Status                                             |
| 👔 🔹 Add an account delega                                             | te                                                                                                    |                                                    |
| Delegate for                                                          |                                                                                                    |                                                    |
| Delegate for<br>Michelle Daigle Not activ                             | ve                                                                                                    |                                                    |
| Michelle Daigle Not activ                                             |                                                                                                    |                                                    |
| Michelle Daigle Not activ<br>B<br>for Abstracts - Forum 2022 Abstract | ts Update Profile                                                                                                | e Michelle Daigle                                  |
| Michelle Daigle Not activ<br>B<br>for Abstracts - Forum 2022 Abstrac  | ve<br>ts Update Profile<br>My Abstracts                                                                          | Michelle Daigle     Submit New Abstract            |
| B<br>for Abstracts - Forum 2022 Abstract                              | ue<br>ts Update Profile<br>My Abstracts<br>Abstract ID Title of Presentation                                     | € Michelle Daigle<br>Submit New Abstract<br>Status |
| B<br>for Abstracts - Forum 2022 Abstract                              | ve ts Update Profile My Abstracts Abstract ID Title of Presentation No submitted abstracts                       | € Michelle Daigle<br>Submit New Abstract<br>Status |
| B<br>I for Abstracts - Forum 2022 Abstract<br>Testing Tester          | ve ts Update Profile My Abstracts Abstract ID Title of Presentation No submitted abstracts Co-Authored Abstracts | Michelle Daigle  Submit New Abstract  Status       |

CIMVHR FORUM 2024 | ACTING AS ACCOUNT DELEGATE IN TWO EASY STEPS

Statu

Abstract ID

No submitted abstracts

Title of Presentation

## ACTING AS ACCOUNT DELEGATE IN TWO EASY STEPS

FORUM 2024

WINNIPEG

3

| all for Abstracts - Forum 2022         | Abstracts | Update Profile                                                               | 🖨 Michelle Daigle             |
|----------------------------------------|-----------|------------------------------------------------------------------------------|-------------------------------|
| N                                      |           | My Abstracts<br>Abstract ID Title of Presentation                            | Submit New Abstract<br>Status |
| 0                                      |           | No submitted abstracts                                                       |                               |
| Testing Tester<br>Dalhousie University |           | Co-Authored Abstracts Abstract ID Title of Presentation                      | Status                        |
| 👔 🔹 Add an account o                   | delegate  | No co-authored abstracts                                                     |                               |
| Michelle Daigle Delegate sessio        | in active | Abstracts delegated for Michelle Daigle<br>Abstract ID Title of Presentation | Status                        |
| eclaration of Conflict of In           | terest    | No submitted abstracts                                                       |                               |